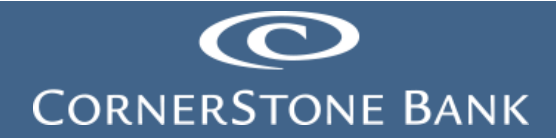

## Bill Pay in Business Online Banking

**Purpose:** This document explains how to use the features in Business Online Banking (BOB) on the Cornerstone Bank website at <u>https://www.cornerstone.bank/</u>. Some users may have different access depending on business needs for the client.

Note: Cash Management must set up the business customer for access to Bill Pay.

### Table of Contents

| Bill Pay             | 1  |
|----------------------|----|
| Pay Bills            | 2  |
| Bill Reminders       | 6  |
| Pending   Unapproved | 9  |
| Recent Payments      | 10 |

#### **Bill Pay**

Bill pay offers the ability to pay a bill anywhere in the United States.

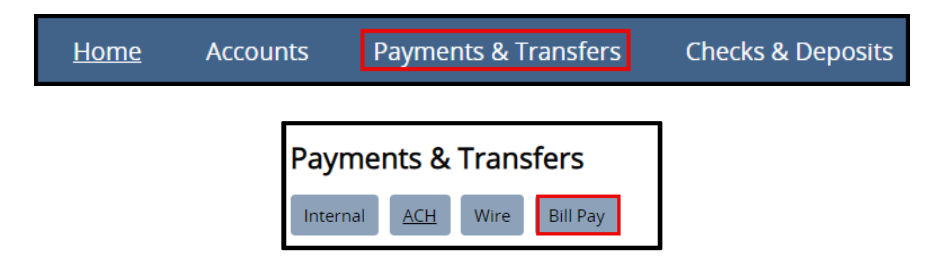

To enroll in Bill Pay enter the user's date of birth (mm/dd/yyyy format) and phone number (area code included).

| Bill Pay Enrollment |                                                                   |
|---------------------|-------------------------------------------------------------------|
|                     | Online bill pay helps you quickly pay bills using online banking. |
|                     | Complete the following to enroll in online bill pay.              |
| Date of birth *     |                                                                   |
| Phone number *      |                                                                   |
|                     | Including area code (10 digits)                                   |
|                     | * Indicates required field                                        |
|                     | Enroll                                                            |
|                     |                                                                   |

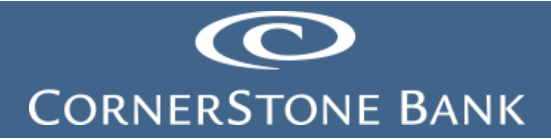

**Bill Pay Enrollment** 

Your enrollment has been submitted successfully. Go to bill pay.

The main page appears.

| C                                                                | Help   Sign Out                                                                                                    |
|------------------------------------------------------------------|----------------------------------------------------------------------------------------------------|
| CORNERSTONE BANK                                                 |                                                                                                    |
|                                                                  | Payment Center Add a Bill Bill History Manage My Bills Messages                                                                                                    |
| Welcome Customer Name<br>Monday, December 11, 2023               |                                                                                                    |
| Payment Center                                                   |                                                                                                    |
| Pay Bills                                                        | 3 Bill Reminders                                                                                                    |
| Pay From CASHIERS C                                              |                                                                                                    |
| Preferred Account Available Balance \$                           | You can set up reminders to help you track when<br>your bills are due. We alert you of any electronic<br>uprised your bills up to the set of up to bills you for any electronic |
| Add/Manage Groups                                                | versions of your bins you ve set up too.                                                                                                    |
| [-] Unassigned Billers                                           | Set Up Reminders                                                                                                    |
| Features Biller Name                                             | Amount Pay Date                                                                                                    |
| BMI<br>NP BMI 3781<br>*3781                                      | S Pending   Unapproved                                                                                                    |
| Don's Pest Control<br>*6789                                      | s                                                                                                    |
| Excel Energy<br>*2222                                            | You have no unapproved payments for the last 45     days at this time.                                                                                                    |
|                                                                  | S To view unapproved payments that are older than                                                                                                    |
|                                                                  | this, click the View All Unapproved Payments link.                                                                                                    |
|                                                                  | S View All Unapproved Payments                                                                                                    |
|                                                                  | s                                                                                                    |
|                                                                  | S Recent Payments                                                                                                    |
|                                                                  | \$                                                                                                    |
|                                                                  | S You have not made any payments in the last 45 days.                                                                                                    |
|                                                                  | s                                                                                                    |
|                                                                  | View Bill History                                                                                                    |
|                                                                  | Make Deumante                                                                                                    |
|                                                                  | wake Payments                                                                                                    |
|                                                                  | )                                                                                                    |
|                                                                  |                                                                                                    |
| For Online Bill Pay Customer Service, ca                         | 866-845-4781 between the hours of 6:00 a.m 12:00 a.m. Central Time, 7 days a week.                                                                                              |
| Security & Privacy     Convirable 2022 Corporations Bank All Rid | Terms & Conditions   Messages                                                                                                    |

## Pay Bills

Under the Payment Center, select the pay from account.

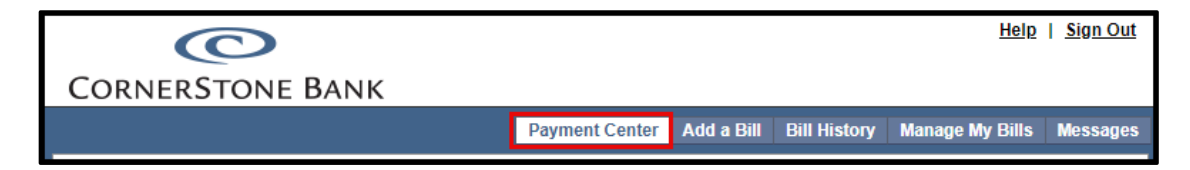

# CORNERSTONE BANK

| 0                                                  |                                  |             |                                                                        | <u>Help</u>                                                            | <u>Sign Out</u>               |
|----------------------------------------------------|----------------------------------|-------------|------------------------------------------------------------------------|------------------------------------------------------------------------|-------------------------------|
| CORNERSTONE BANK                                   | Payment Cen                      | ter Add     | a Bill Bill History                                                    | Manage My Bills                                                        | Messages                      |
| Welcome Customer Name<br>Monday, December 11, 2023 |                                  |             |                                                                        |                                                                        |                               |
| Pay Bills                                          |                                  | 2           | Bill Reminders                                                         |                                                                        |                               |
| Pay From CASHIERS C                                | ]                                |             | You can set up remi<br>your bills are due. V<br>versions of your bills | nders to help you tra<br>/e alert you of any e<br>s you've set up too. | ack when<br>lectronic         |
| Add/Manage Groups [-] Unassigned Billers           |                                  |             | Set L                                                                  | In Reminders                                                           |                               |
| Features Biller Name<br>BMI<br>NP BMI 3781         | Amount Pay Da                    | te          |                                                                        |                                                                        |                               |
| 13781<br>Don's Pest Control                        | \$                               |             | Pending   Unapprove                                                    | be                                                                     |                               |
| Excel Energy<br>*2222                              | \$                               |             | You have no unappr<br>days at this time.                               | oved payments for t                                                    | the last 45                   |
|                                                    | s<br>s                           |             | To view unapproved<br>this, click the View A                           | payments that are<br>Il Unapproved Payr                                | older than<br>nents link.     |
|                                                    | \$                               |             | View All U                                                             | napproved Payment                                                      | 15                            |
|                                                    | s                                |             |                                                                        |                                                                        |                               |
|                                                    | \$                               |             | Recent Payments                                                        |                                                                        |                               |
|                                                    | s                                |             | You have not made<br>days.                                             | any payments in the                                                    | e last 45                     |
|                                                    | \$                               |             | View                                                                   | v Bill History                                                         |                               |
|                                                    | Make Payr                        | nents       |                                                                        |                                                                        |                               |
| For Online Bill Pay Customer Service,              | all 866-845-4781 between the hor | urs of 6:00 | ) a.m 12:00 a.m. Ceni<br>]                                             | tral Time, 7 days a v<br>ferm <b>s &amp;</b> Conditions                | veek.<br>s_   <u>Messages</u> |

Add a bill using Quick Add a Company or Person to Pay.

| To start making payments, sele | ct the type of bill you want to add, and click Continue. More about who I can pay |              |
|--------------------------------|-----------------------------------------------------------------------------------|--------------|
|                                |                                                                                   |              |
| Who do you want to pay?        | Company                                                                           |              |
|                                | O Person                                                                          |              |
|                                |                                                                                   | Continue Can |
|                                |                                                                                   |              |

Add a company to pay. Enter the Biller Name.

| Add a Bill<br>Quick Add a Company or Person to Pay                                                                                                    | 3               |
|----------------------------------------------------------------------------------------------------|-----------------|
| To start making payments, select the type of bill you want to add, and click Continue. <u>More about who I can pay</u><br>Who do you want to pay? Company<br>Person | Continue Cancel |

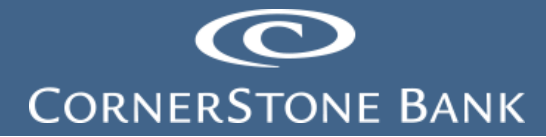

| 0                                                                                                    | Help   Sign Out |
|----------------------------------------------------------------------------------------------------|-----------------|
| CORNERSTONE BANK                                                                                                    |                 |
| Add a Bill                                                                                                    |                 |
| Quick Add a Company or Person to Pay                                                                                | ?               |
| To start making payments, select the type of bill you want to add, and click Continue. More about who I can pay     |                 |
| Who do you want to pay?  Occurrence Company                                                                         |                 |
| Person                                                                                                    |                 |
|                                                                                                    |                 |
| Search                                                                                                    |                 |
| To find the company you want to add, enter the information and click Search. We'll try to find an address match for | you.            |
| Biller Name                                                                                                    |                 |
| As it appears on bill<br>If you prefer, you can <u>enter all the information for your bill</u> .                    |                 |
|                                                                                                    | Search Cancel   |
|                                                                                                    |                 |
|                                                                                                    |                 |

Complete the following:

- Account Number
- Confirm Account Number
- Biller Address
- Biller City / State
- Biller ZIP Code
- Biller Phone Number

Click Add Bill.

| Õ                                                                                                    | Help   Sign Out                      |
|----------------------------------------------------------------------------------------------------|--------------------------------------|
| CornerStone Bank                                                                                                    |                                      |
| Add a Bill                                                                                                    |                                      |
| Add Additional Information                                                                                                    | 3                                    |
| We did not find a match for Bentley LLC. Please enter the information for the company you want to pay. Your account in<br>accurate to ensure that your payment is credited on time and to the correct account. This information may appear on a<br>you've received. You can also <u>search for another company</u> . | formation must be<br>bill or invoice |
| Asterisks (*) indicate required information.                                                                                                    |                                      |
| * Biller Name Bentley LLC                                                                                                    |                                      |
| Nickname<br>What should I type?                                                                                                    |                                      |
| * Account Number                                                                                                    |                                      |
| * Confirm Account Number                                                                                                    |                                      |
| * Biller Address 1                                                                                                    |                                      |
| Biller Address 2                                                                                                    |                                      |
| * Biller City / State                                                                                                    |                                      |
| * Biller ZIP Code                                                                                                    |                                      |
| * Biller Phone Number ()                                                                                                    | Add Bill Cancel                      |
|                                                                                                    |                                      |

Add a person to pay. Click Continue.

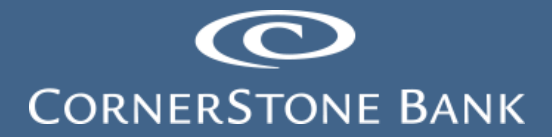

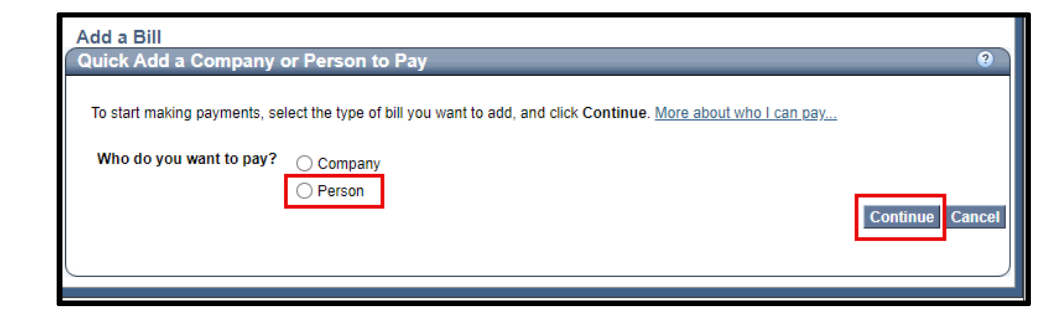

Complete the following:

- First and Last Name
- Address
- City / State
- ZIP Code
- Phone Number

| Add a Bill                                                                                                    |                                                                                                    |                                     |
|----------------------------------------------------------------------------------------------------|----------------------------------------------------------------------------------------------------|-------------------------------------|
| Add a Person to Pay                                                                                                    |                                                                                                    | 0                                   |
| Please enter the information for the person you want t<br>credited on time and to the correct account. This infor<br>Asterisks (*) indicate required information. | o pay. Your account information must be accurate to e<br>mation may appear on a bill or invoice you have receiv | ensure that your payment is<br>red. |
| * First and Last Name                                                                                                    |                                                                                                    | J                                   |
| Nickname<br>What should I type?                                                                                                    |                                                                                                    |                                     |
| * Address 1<br>Where you would mail payments                                                                                                    |                                                                                                    |                                     |
| Address 2                                                                                                    |                                                                                                    | j                                   |
| * City / State                                                                                                    | State                                                                                                    | ~                                   |
| * ZIP Code                                                                                                    |                                                                                                    |                                     |
| * Phone Number<br>(xxx)xxx-xxxx                                                                                                    | ()                                                                                                    | Add Bill Cancel                     |
|                                                                                                    |                                                                                                    |                                     |

Click Add Bill.

Pay a bill from a current company or person form the Pay Bills section.

Enter the dollar amount and pay date.

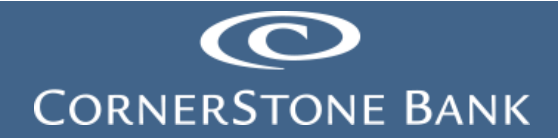

| Features | Biller Name        | Amount       | Pay Date   |      |                  |              |                 | 0             |           | 0 110 |
|----------|--------------------|--------------|------------|------|------------------|--------------|-----------------|---------------|-----------|-------|
|          | BMI<br>NP BMI 3781 | \$ 10.00     | 12/18/2023 |      |                  |              |                 |               | Γ         | x     |
|          | *3781              | Add Invoices |            | 1    | De               | cen          | nbe             | r 20          | 23        |       |
|          | Dania Dani Ozabal  |              |            | s    | М                | Т            | W               | Т             | F         | s     |
|          | *6789              | \$ 200.00    | 12/18/2023 |      |                  |              |                 |               | 1         | 2     |
|          |                    | Add Invoices |            | 3    | 4                | 5            | 6               | 7             | 8         | 9     |
|          | Excel Energy       | s            |            | 10   | 11               | 12           | 13              | 14            | 15        | 16    |
|          | *2222              |              |            | 17   | 18               | 19           | 20              | 21            | 22        | 23    |
|          |                    | \$           |            | 24   | 25               | 26           | 27              | 28            | 29        | 30    |
|          |                    | \$           |            | 31   |                  |              |                 |               |           | _     |
|          |                    | \$           |            | í.   | Ji               | anu          | ary             | 202           | 4         |       |
|          |                    | •            |            | S    | M                | T            | W               | T             | F         | S     |
|          |                    | •            |            | _    | 1                | 2            | 3               | 4             | 5         | 6     |
|          |                    | \$           |            |      | 8                | 9<br>40      | 10              | 11            | 12        | 13    |
|          |                    | \$           |            | 14   | 10               | 10           | 24              | 10            | 19        | 20    |
|          |                    | •            |            | 28   | 29               | 30           | 31              | 20            | 20        | 21    |
|          |                    | °            |            | 20   | 20               | 00           |                 |               |           |       |
|          |                    | \$           |            | Ľ    |                  |              |                 |               |           |       |
|          |                    |              |            | Blue | e dati<br>ay's l | es a<br>Date | ire a<br>e in l | vaila<br>Bold | able<br>I |       |
|          |                    |              |            |      |                  |              |                 |               |           |       |

Add invoices under a biller.

| Payment Center<br>Manage Invoice | Informatior                               | 1                             |               |              |                       | 3                  |
|----------------------------------|-------------------------------------------|-------------------------------|---------------|--------------|-----------------------|--------------------|
| Biller Name:<br>Total Amount:    | BMI<br>\$ 0.00 The tota<br>Invoice Inform | al is automatically<br>nation | calculated by | / adding the | amount of each invoic | ie.                |
| Invoice Number                   |                                           | Am                            | ount          |              | Description           | Action             |
| Invoice Number                   | Invoice:<br>Discount:                     | Amount<br>S                   |               | Descriptio   | on                    |                    |
|                                  |                                           |                               |               |              |                       | Add Invoice Cancel |

### **Bill Reminders**

The user sets up reminders to track when bills are due.

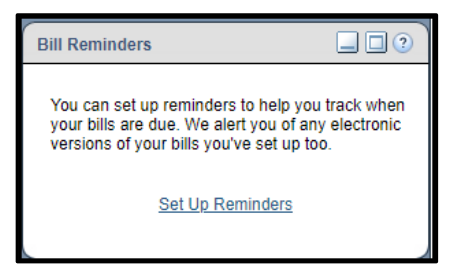

Select from the list of billers.

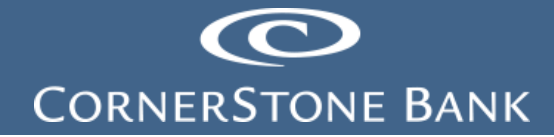

| Select a bill, and then select what you'd like to do. Options include updating biller information, setting up bill reminders or automatic<br>payments, receiving your bill online, and deleting the biller. |
|----------------------------------------------------------------------------------------------------|
| Available options vary based on the features that the biller offers and the information you've already set up for your bill.                                                                                |
| Biller Name Select From List  Select From List BMI *3781                                                                                                    |
| Don's Pest Control "6789<br>Excel Energy *2222                                                                                                    |
| For Online BI     Conditions I Messages     Security & F                                                                                                    |
| Copyright © 2023                                                                                                    |
|                                                                                                    |
|                                                                                                    |
| Manage My Dille                                                                                                    |
| Add and Change Bill Options                                                                                                    |
| Select a bill, and then select what you'd like to do. Options include updating biller information, setting up bill reminders or automatic<br>payments, receiving your bill online, and deleting the biller. |
| Available options vary based on the features that the biller offers and the information you've already set up for your bill.                                                                                |
| Biller Name Excel Energy *2222                                                                                                    |
| What would you like to do?                                                                                                    |
| Add an automatic payment     Set up comindeen for this bill                                                                                                    |
|                                                                                                    |
| Update biller information                                                                                                    |

Select one of the following:

• Add an automatic payment

| Biller Name Excel Energy                                  |  |  |  |  |
|-----------------------------------------------------------|--|--|--|--|
| What would you like to do?                                |  |  |  |  |
| Add an automatic payment                                  |  |  |  |  |
| Asterisks (*) indicate required information.              |  |  |  |  |
| Pay From CASHIERS C                                       |  |  |  |  |
| *Payment Amount \$                                        |  |  |  |  |
| <ul> <li>All payments are the same amount</li> </ul>      |  |  |  |  |
| ◯ The amount of the last payment should be \$             |  |  |  |  |
| *Send First Payment On                                    |  |  |  |  |
| *Payment Frequency Select a frequency V                   |  |  |  |  |
| Send Payments Until O I change or cancel this payment     |  |  |  |  |
| A total of payments are sent                              |  |  |  |  |
| O But not after                                           |  |  |  |  |
| You can also receive email about your automatic payments. |  |  |  |  |
| Email address ryan.schumacher@cornerstonebanks.net        |  |  |  |  |
| Email me when the payment is pending                      |  |  |  |  |
| Email me when the payment has been sent                   |  |  |  |  |
| Email me before sending the last payment                  |  |  |  |  |
| Save Changes Cancel                                       |  |  |  |  |

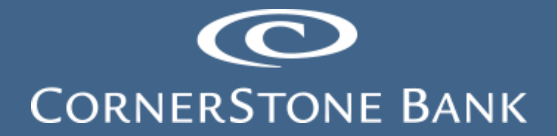

| *S | end First Payment On     |                              |
|----|--------------------------|------------------------------|
|    | *Payment Frequency       | Select a frequency 🗸         |
|    | Send Payments Until (    | Select a frequency<br>Weekly |
|    | (                        | Every 2 weeks                |
|    | (                        | Every 4 weeks                |
| —  |                          | I wice a month               |
| Yo | ı can also receive email | Every 2 months               |
|    | Email address            | Every 3 months               |
|    | (                        | Annually                     |

• Set up reminders for this bill

| Biller Name Excel Energy *2222                                                                                                    |  |  |  |  |
|----------------------------------------------------------------------------------------------------|--|--|--|--|
| What would you like to do?                                                                                                    |  |  |  |  |
| Add an automatic payment                                                                                                    |  |  |  |  |
| Set up reminders for this bill                                                                                                    |  |  |  |  |
| Reminders are a helpful way to manage your bills.                                                                                                    |  |  |  |  |
| Here's how to start receiving reminders in the Payment Center:                                                                                                    |  |  |  |  |
| <ul> <li>Type the typical due date for this bill.</li> <li>Select how often you receive this bill.</li> <li>Type the typical amount due.</li> <li>Select how far in advance of the due date you want to receive a reminder.</li> </ul> |  |  |  |  |
| Asterisks (*) indicate required information.                                                                                                    |  |  |  |  |
| *Typical due date                                                                                                    |  |  |  |  |
| *Bill Received Select a frequency V                                                                                                    |  |  |  |  |
| Typical Amount Due \$                                                                                                    |  |  |  |  |
| *How far in advance of the due date you want to be reminded of Select From List  this bill                                                                                                    |  |  |  |  |
| If you'd like to receive email reminders, type your email address and select the type of reminders you want.                                                                                                    |  |  |  |  |
| *Email address ryan.schumacher@cornerstonebanks.net                                                                                                    |  |  |  |  |
| Email me to remind me my bill is due.                                                                                                    |  |  |  |  |
| Email me if not paid by the due date.                                                                                                    |  |  |  |  |
| Email me when the payment has been sent.      Save Changes Cancel                                                                                                    |  |  |  |  |

|        | *Bill Received    | Select a frequency 🗸 |
|--------|-------------------|----------------------|
| Funice |                   | Select a frequency   |
| ypica  | Allount Due \$    | Every 2 weeks        |
| ant to | be reminded of    | Every 4 weeks        |
|        | this bill         | Twice a month        |
|        |                   | Monthly              |
| e your | email address and | Every 2 months       |
| Ĩ.,    |                   | Every 3 months       |
|        | *Email address    | Every 6 months       |
|        | Email address     | Annually             |
|        |                   |                      |

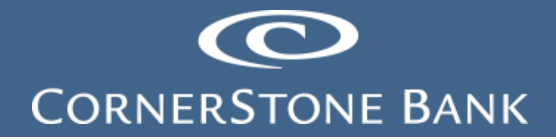

| *How far in advance of the due date you want to be reminded of        | Select From List 🗸 |      |
|-----------------------------------------------------------------------|--------------------|------|
| this dill                                                             | Select From        | List |
|                                                                       | 10 days            |      |
| If you'd like to receive email reminders, type your email address and | 14 days            | 1    |
|                                                                       | 21 days            |      |
| *Email address                                                        | 28 days            | r    |

• Update biller information

| Biller Name Excel Energy *2222                              | <b>v</b>                                                                                                    |
|-------------------------------------------------------------|----------------------------------------------------------------------------------------------------|
| What would you like to do?                                  |                                                                                                    |
| <ul> <li>Add an automatic payment</li> </ul>                |                                                                                                    |
| ○ Set up reminders for this bill                            |                                                                                                    |
| Update biller information                                   |                                                                                                    |
| Asterisks (*) indicate required information.                |                                                                                                    |
| *Biller/Person Name                                         | Excel Energy                                                                                                    |
| Nickname                                                    |                                                                                                    |
| Category<br>Can I add a category?                           | Utilities 🗸                                                                                                    |
| Account Number<br>To <u>change</u> , type the entire number | *2222                                                                                                    |
| Confirm Account Number                                      | *2222                                                                                                    |
| *Address 1                                                  | 2280 45th st s                                                                                                    |
| Address 2                                                   |                                                                                                    |
| *City                                                       | fargo                                                                                                    |
| *State/ZIP Code                                             | ND - North Dakota V 58104                                                                                                    |
| *Biller Phone Number<br>xxx-xxx                             | 701-364-9630                                                                                                    |
|                                                             | Account Number — For your protection, we show only part of your account number.           Save Changes         Cancel           Cancel         Cancel |

• Delete this biller

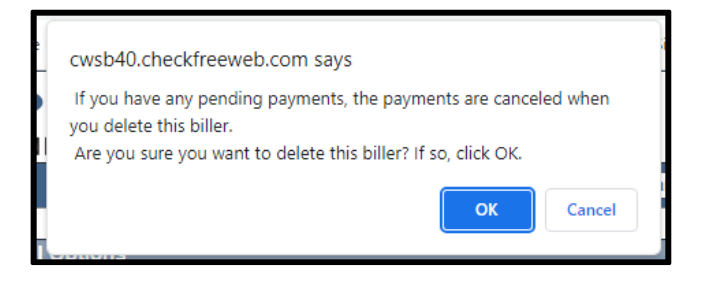

## Pending | Unapproved

This section lists the unapproved payments for the last 45 days.

9

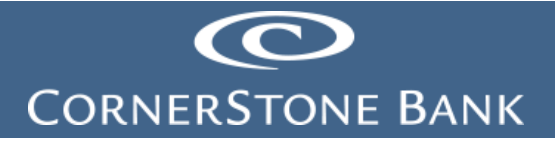

| Pending   Unapproved                                                                                  |
|----------------------------------------------------------------------------------------------------|
| You have no unapproved payments for the last 45 days at this time.                                    |
| To view unapproved payments that are older than<br>this, click the View All Unapproved Payments link. |
| View All Unapproved Payments                                                                          |
|                                                                                                    |

| Bill Histor                                                                                                    | y<br>ed Payments |         |        |          |                 | 2      |
|----------------------------------------------------------------------------------------------------|------------------|---------|--------|----------|-----------------|--------|
| All Payments   Unapproved Payments                                                                                                    |                  |         |        |          |                 |        |
| To view payments and bills for a different date range, select an option in Current View. Use Additional Options to search for specific<br>payments. |                  |         |        |          |                 |        |
| Current View Past 30 days and future  Additional Options Show All(selected) For Go                                                                  |                  |         |        |          |                 |        |
| Select the payments you want to approve and click Continue.                                                                                         |                  |         |        |          |                 |        |
| Approve                                                                                                    | Biller Name      | Account | Amount | Pay Date | Initiated<br>By | Action |
| You don't have any payments to approve at this time.                                                                                                |                  |         |        |          |                 |        |

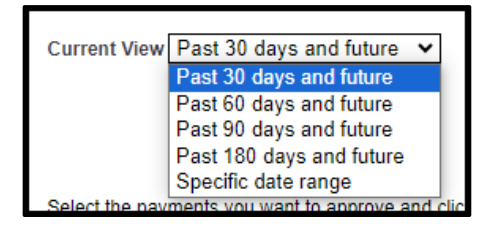

## **Recent Payments**

This section lists payments made in the last 45 days.

| Recent Payments                     |                   |
|-------------------------------------|-------------------|
| You have not made any payment days. | is in the last 45 |
| View Bill History                   |                   |

## CORNERSTONE BANK

| View Payments and Bills       Image: Select an option in Current View. Use Additional Options to search for specific payments.         Current View Past 30 days and future                                                                                                    |
|----------------------------------------------------------------------------------------------------|
| All Payments   <u>Unapproved Payments</u> To view payments and bills for a different date range, select an option in Current View. Use Additional Options to search for specific payments. Current View Past 30 days and future  Additional Options Show All (selected)  For  Go |
| To view payments and bills for a different date range, select an option in Current View. Use Additional Options to search for specific payments. Current View Past 30 days and future  Additional Options Show All (selected) For  Go                                            |
| Current View Past 30 days and future  Additional Options Show All (selected) For  Go                                                                                                    |
|                                                                                                    |
| There are <u>0 unapproved payments.</u>                                                                                                    |
| There is no bill payment history to display.<br>If you've made any payments using Cornerstone Bank Online Bill Pay,<br>try selecting a different option in Current View or Additional Options.                                                                                   |

| Current View    | Past 30 days and future   | ~   |
|-----------------|---------------------------|-----|
|                 | Past 30 days and future   |     |
|                 | Past 60 days and future   |     |
|                 | Past 90 days and future   |     |
|                 | Past 180 days and future  |     |
| There are 0 una | Past 12 months and future |     |
|                 | Past 18 months and future |     |
|                 | Specific date range       |     |
|                 | i you vo in               | auc |

If you have any questions or need assistance with Business Online Banking, contact our Cash Management team at 888-297-2100 or online at <u>https://www.cornerstone.bank/contact/</u>.

#### Cornerstone Bank Cash Management Team